## Deltek Costpoint 7.0.1 Shortcut Keys, Toolbar Icons, and Buttons **Quick Reference Card**

## www.deltek.com

The following tables list the keyboard shortcuts you can use in Costpoint. The shortcut keys depend on the function you want to perform on an application, table window, or process.

| Line Functions                                |                 |  |
|-----------------------------------------------|-----------------|--|
| Description                                   | Shortcut        |  |
| Duplicate a selected line/record.             | CTRL + E        |  |
| Force validation for the selected line.       | ALT + SHIFT + V |  |
| Add a new line/<br>record.                    | CTRL + N        |  |
| Mark a selected line/<br>record for deletion. | CTRL + DEL      |  |

| Edit Functions              |          |  |
|-----------------------------|----------|--|
| Description                 | Shortcut |  |
| Copy selected text.         | CTRL + C |  |
| Cut selected text.          | CTRL + X |  |
| Paste copied or cut text.   | CTRL + V |  |
| Undo the last action taken. | CTRL + Z |  |

| File Functions                                                     |                       |
|--------------------------------------------------------------------|-----------------------|
| Description                                                        | Shortcut              |
| Clone selected record.                                             | F4                    |
| Print the default report.                                          | SHIFT + CTRL + P      |
| Save all changes<br>and continue<br>working on the<br>application. | F6                    |
| Log out.                                                           | CTRL + SHIFT +<br>F12 |
| Force validation for<br>an object.                                 | CTRL + ALT + V        |
| Close the current application.                                     | CTRL + W              |
| Add a new row.                                                     | F2                    |
| Save all changes.                                                  | F5                    |
| Execute the default application process.                           | F3                    |

| Option Functions                                       |                               |  |
|--------------------------------------------------------|-------------------------------|--|
| Description                                            | Shortcut                      |  |
| Go to the next window.                                 | CTRL + B                      |  |
| Go to the next option.                                 | $CTRL \textbf{+} \rightarrow$ |  |
| Go to the previous option.                             | $CTRL + \leftarrow$           |  |
| Go to the last<br>option.                              | CTRL + ↓                      |  |
| Go to the first option.                                | CTRL + ↑                      |  |
| Toggle between table and form view.                    | CTRL + M                      |  |
| Toggle viewing<br>between new and<br>existing records. | ALT + CTRL + T                |  |
| Go to the next tab.                                    | CTRL + TAB                    |  |
| Open the Query window.                                 | F11                           |  |
| Open a Lookup<br>window.                               | F10                           |  |
| Reset the default positioning and view.                | SHIFT + ALT + Z               |  |
| Show/hide<br>messages & errors.                        | SHIFT + F3                    |  |

| Miscellaneous Functions                                             |                  |  |
|---------------------------------------------------------------------|------------------|--|
| Description                                                         | Shortcut         |  |
| Decrease the scale of a report.                                     | ALT + - (minus)  |  |
| Increase the scale of a report.                                     | ALT + + (plus)   |  |
| Click <b>OK</b> on a subtask.                                       | Alt + O          |  |
| Print a report in report preview.                                   | Alt + P          |  |
| Go to the next open application.                                    | CTRL + J         |  |
| Open the Print<br>Options window.                                   | CTRL + ALT + P   |  |
| Copy selected text<br>or selected rows (if<br>no text is selected). | CTRL + C         |  |
| Open the My Menu window.                                            | F8               |  |
| Open the help file.                                                 | SHIFT + F1       |  |
| Refresh all.                                                        | SHIFT + F11      |  |
| Process the default action.                                         | SHIFT + CTRL + R |  |
| Toggle record section.                                              | SHIFT + F7       |  |

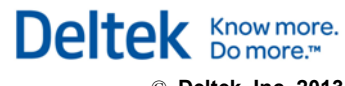

The following table lists all toolbar icons on the Costpoint user interface. The availability of these icons depends on the application or screen that you are using.

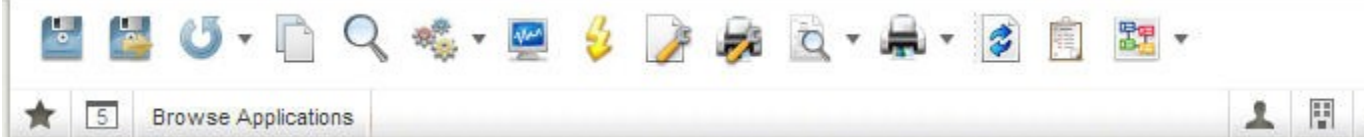

| 5 | row      | up.a | Ann | licat | inne  |
|---|----------|------|-----|-------|-------|
| 0 | <br>10.4 | 190  | whh | incat | ions. |

| Toolbar icons     |                                  |                                                                                                    | Toolbar icons  |                                    |                                                                                                    |
|-------------------|----------------------------------|----------------------------------------------------------------------------------------------------|----------------|------------------------------------|----------------------------------------------------------------------------------------------------|
| Icon              | Name                             | Description                                                                                                    | Icon           | Name                               | Description                                                                                                    |
|                   | Save                             | Click this icon to store any changes you make on<br>the screen. If you are working on a record, clicking<br>this icon refreshes the screen after saving.                                   | 2              | Reset Default Positioning and View | Click this icon to restore the default positioning<br>and view (Table View or Form View) of the<br>currently active screen.                                                   |
|                   | Save and Close                   | Click this icon to store any changes you make on<br>the screen. If you are working on a record, clicking<br>this icon retains that record after saving for further<br>editing.             | 4 <sup>2</sup> | Show Messages and Errors           | Click this icon to display the Messages window<br>where you can view messages that appeared or<br>errors that occurred for the currently active<br>application.               |
| 5                 | Refresh                          | Click this icon to restore the default values or clear<br>the fields on a screen, subtask, or document.                                                                                    | 뿖훕             | Workflow                           | Click this icon to resend the workflow email. You can use the drop-down arrow to view workflow activity instructions and complete an activity                                 |
|                   | Clone Record                     | Click this icon to duplicate an existing record. You can then edit that record and save it as new data.                                                                                    |                | My Menu                            | Click this icon to open the My Menu panel, where                                                                                                    |
| Q                 | Lookup                           | Click this icon to open the Lookup window for a selected field.                                                                                                    | Ħ              |                                    | you can view all your commonly used applications.<br>You can set up My Menu using the Screen<br>Configuration icon or the Configure User                                      |
| \$ <sup>®</sup> ∰ | Default Action                   | Click this icon to run an application's default<br>process. You can click the drop-down arrow<br>beside this icon to view and select available<br>actions for the currently active screen. | 0              | Open Applications                  | Preferences screen.<br>This icon displays the number of open applications<br>for the current session. Click this icon to view<br>these applications. You can use this list to |
| 2000              | View Action and Report<br>Status | Click this icon to open the View Action and Report<br>Status screen, where you can view all active and<br>inactive jobs in the job server                                                  |                |                                    | navigate between applications or close an application.                                                                                                    |
| 3                 | Execute                          | Click this icon to run an inquiry process.                                                                                                    | 1              | Screen Configuration               | system, and validation frequency. You can also<br>customize your screen configuration (Top-Level<br>Toolbar, Current Application Layout, and My                               |
| >                 | Page Setup                       | Click this icon to open the Page Setup dialog box,<br>where you can set up the page layout for printing<br>reports.                                                                        |                |                                    | Menu) and select an administrator profile. You must close all open applications before you can select an administrator profile.                                               |
| <b>F</b>          | Print Options                    | Click this icon to open the Print Options dialog<br>box, where you can set up the system printer, print<br>to file, email delivery, and archiving options.                                 |                | Select Company                     | Click this icon to view the current company<br>accessed by the current session. To switch to<br>another company, you must close all open                                      |
| Q                 | Preview Default Report           | Click this icon to preview a report. This icon processes report previews for report applications only.                                                                                     |                |                                    | applications, click this icon, and select the company you want to access from the drop-down list.                                                                             |
| æ                 | Print Default Report             | Click this icon to print a report screen's default<br>report as set up in your print options. This icon<br>prints reports for report applications only.                                    | Φ              | Log Out                            | Click this icon to log out of Costpoint. Upon<br>logging out, Costpoint will prompt you to save your<br>changes. Unsaved data will be lost.                                   |

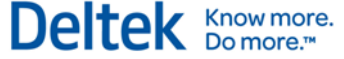

0

The following table lists all function buttons on an application screen. The availability of these icons depends on the screen or subtask that you are using. Also, these buttons display depending on whether the screen or subtask is displayed in Table View or Form View.

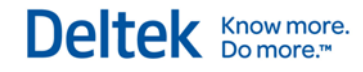

| Foolbar icons |                             |                                                                                                    |  |  |
|---------------|-----------------------------|----------------------------------------------------------------------------------------------------|--|--|
| Button        | Name                        | Description                                                                                                    |  |  |
| New           | New Record                  | Click this button to create a new record or insert a new line into a table window.                                                  |  |  |
| Сору          | Copy Record                 | Click this button to duplicate a selected record/line. You can then edit this record/line and save it as new data.                  |  |  |
| Delete        | Delete                      | Click this button to mark a selected record/line for deletion. That record/line does not delete until you save your changes.        |  |  |
| Undelete      | Undelete                    | Click this button to restore a record/line that has been marked for deletion.                                                       |  |  |
| Attach        | Attach                      | Click this button to attach a document to the currently selected record.                                                            |  |  |
|               | First                       | In Form View, click this button to go to the first item in the current list of records.                                             |  |  |
| •             | Previous                    | In Form View, click this button to go to the previous item in the current list of records.                                          |  |  |
| 5             | Toggle View                 | In Form View, click this button to switch between a list of existing records and a list of new records.                             |  |  |
| •             | Next                        | In Form View, click this button to go to the next item in the current list of records.                                              |  |  |
| M             | Last                        | In Form View, click this button to go to the last item in the current list of records.                                              |  |  |
| Table         | Switch to Table View        | Click this button to display a screen or subtask in Table View.                                                                     |  |  |
| Form          | Switch to Form View         | Click this button to display a screen or subtask in Form View.                                                                      |  |  |
| Query         | Query                       | Click this button to open the Query window.                                                                                         |  |  |
|               | Select/Deselect This Record | In Form View, select this check box to select the currently displayed record. This check box allows you to select multiple records. |  |  |
|               | Maximize                    | Click this button to maximize the size of the application screen.                                                                   |  |  |
| ð             | Restore                     | Click this button to display the default size of the application screen.                                                            |  |  |
| Ŧ             | Set Always on Top           | Click this button to pin or constantly display a subtask of an application even if you use its parent or main screen.               |  |  |
| X             | Close                       | Click this button to close a screen or subtask. Costpoint prompts you to save any changes you made on the screen.                   |  |  |
| Email         | Email                       | Click this button to view messages and attachments related to the current record or to send messages with attachments.              |  |  |